# CYLINK-BOX 采集网关 用户手册

南京诚达运动控制系统有限公司

2019年6月

1、背景

近年来,大数据、云计算、物联网等技术的飞速发展推动着智能制造的不断进步。通过采 集海量的数据对工业生产过程进行分析,达到优化生产,降低成本,提升经济效益的目的,前 提是要实现现场设备的联网。

CYLINK-BOX 采集网关是针对数控机床联网的解决方案,通过数控系统厂家提供的数据接口,可以实时获得数控机床运行过程中的各项数据,然后将这部分数据转发给管理系统,为管理系统对生产和设备的管理提供基础数据。

2、目标

本软件采集各数控系统的运行状态参数,打包后上传至管理系统。实现了数据采集、数据 转发的功能。采集到的数据为管理系统对现场设备的管理和分析提供了数据支撑。

二、安装部署

1、CYLINK-BOX 简介

1.1 系统框架

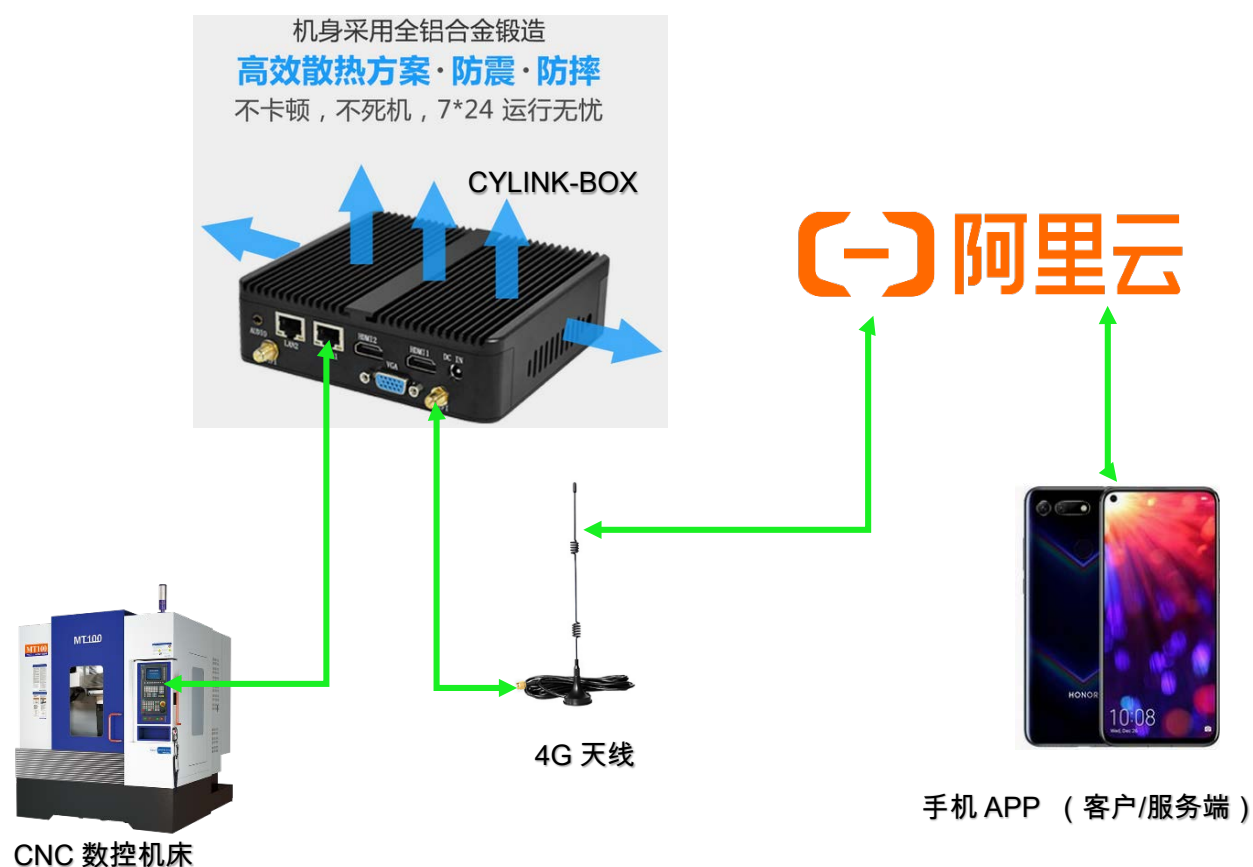

1.2 CYLINK-BOX 安装方式

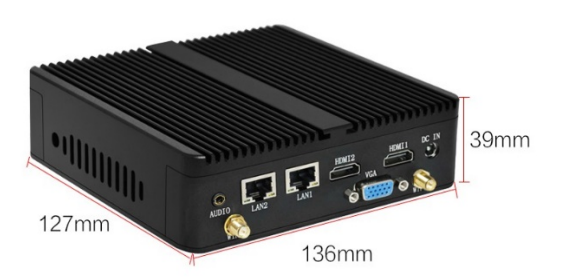

CYLINK-BOX 产品尺寸 136mm\*127mm\*39mm, 可通过壁挂式安装方式固定在设备上或电气柜内部,本产品配置有底座挂架,方便 BOX 的拆卸和调试等。

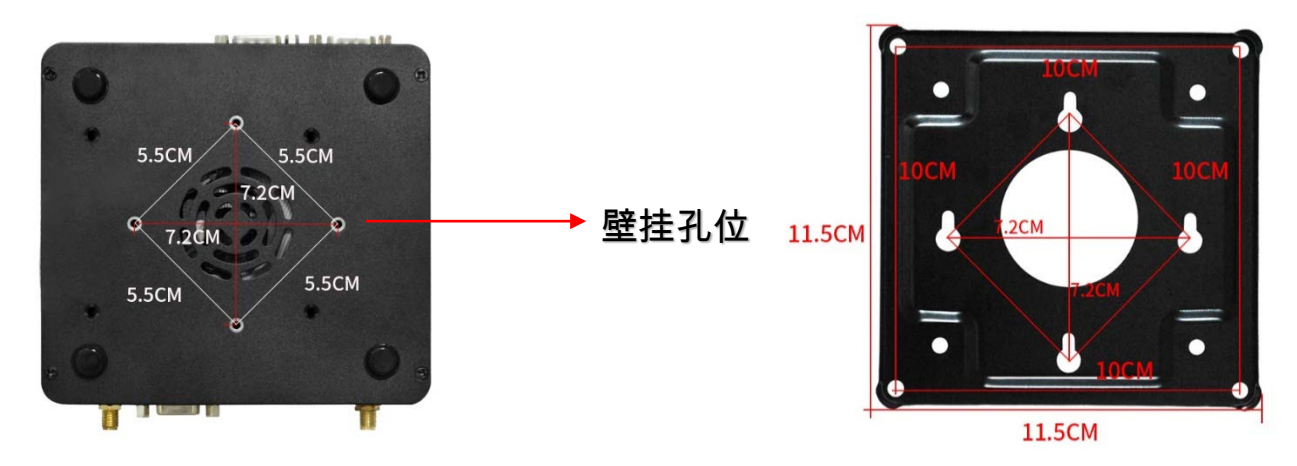

另外 BOX 配备有电源适配器,供电为 220V/12V5A 输出到 BOX,另外 LAN1 网口需通过标准 的网线连接到机床的 CNC 对外通讯接口(西门子的为 X130 口),4G 天线因为需要发送信号到 服务器,需要放置在机床外侧(建议放在机床的顶部)安装,禁止放在电器柜内,会导致信号 被屏蔽而无法正常使用

1.3 CYLINK-BOX 的软件环境:

需要安装.NET 4.5 Framework 环境,部分系统需要单独安装环境软件,例如三菱。

配置说明:

打开软件目录下"Devices.xml"文件,内容如图 2.1 所示。Devices 节点下为具体的设备,包括采集设备和转发设备,分别在 Acquire 和 Transmit 节点下添加 Device 节点,来添加 采集和转发的设备,Device 节点下的具体配置请见三、功能介绍中的相关内容。D11Path 节点 下为支持的采集和转发协议插件,包括该插件的路径和调用名称。配置文件修改后,需要重启 MachineLink 服务才可生效。

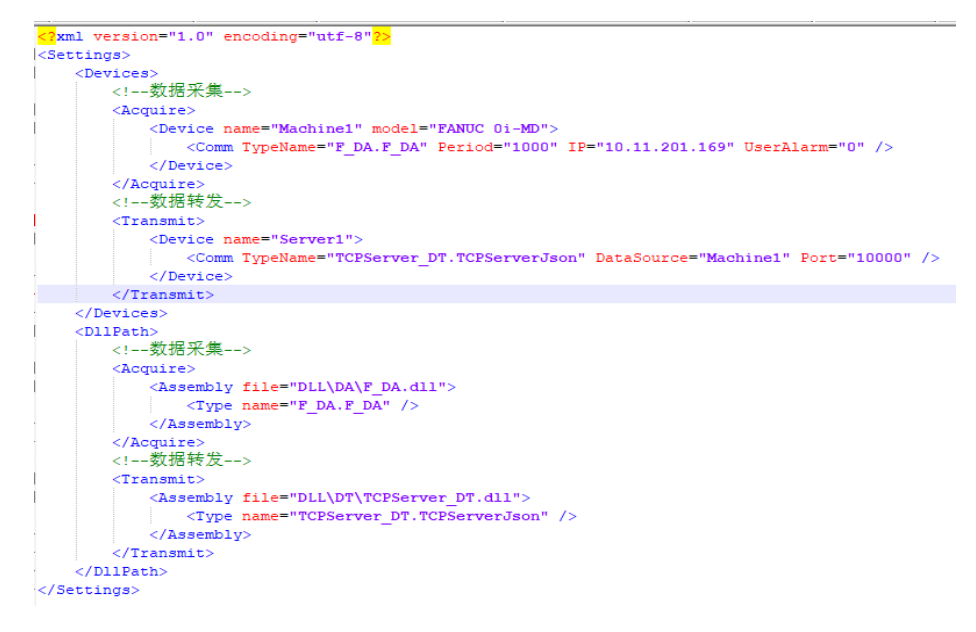

图 2.1 配置文件

完成环境安装和参数配置后,运行软件目录下的"服务安装.bat"文件,开始安装 MachineLink 服务,如图 2.2 所示。完成安装后,将在计算机管理界面找到 MachineLink 服务, 如图 2.3 所示。

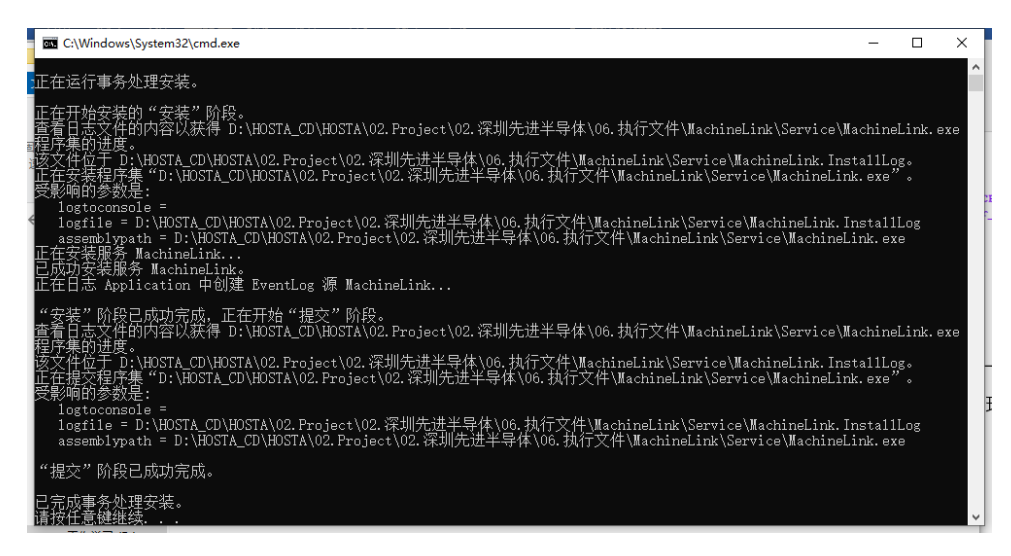

图 2.2 MachineLink 安装

| 1+第40,101第1第(本300)   | O Milos                        | e                                   |           |        |                                         | 111 | 操作          |   |
|----------------------|--------------------------------|-------------------------------------|-----------|--------|-----------------------------------------|-----|-------------|---|
| 前 系统工具               | All add link                   | 2 m                                 | -         | 10-00  | do phate                                | 80  | 1845        |   |
| > 🕑 任务计划程序           | machinechik                    | New Rep For Distributed To          | APACHE .  |        | IE Inchance                             | 100 | 要实现的        |   |
| > 🔝 專件推發器            | 用动此服务                          | California International Providence | 0/10      |        | in the                                  | -   | ALC: MILL   | _ |
| > 武 共享文件夹            |                                | Chick Local Service Manager         | 00108     | TEAL   | (1) (1) (1) (1) (1) (1) (1) (1) (1) (1) | 2   | MachineLink |   |
| > (8) 性能             |                                | O Machinalial                       | ED Allers | TUAT-  | CT 20                                   |     | 更多操作        |   |
| 人 设备管理器              | Machinelink Data Acquire Model | MessagingService 15h45              | THE       |        | IE Invento                              |     |             |   |
| 2 (75)               | machine bata Acquire moder     | Alexandr (P) MEtholds               | LANE      |        | IE 2h                                   | - C |             |   |
| The second residence |                                | Microsoft Account Signal            | 510       | IF OF  | IL STYREY                               | ÷.  |             |   |
| 1845                 |                                | Microsoft iSCSI Initiator           |           |        | 手动                                      | 200 |             |   |
| AN WMI PRIS          |                                | Microsoft Office 即动即用               | -         | 正在     | 自动                                      |     |             |   |
|                      |                                | Microsoft Passport                  | 为用        | iFe-   | 手动(粉发                                   | 411 |             |   |
|                      |                                | Microsoft Passport Cont             | 管理        | 正在     | 手动(触发                                   | 2   |             |   |
|                      |                                | Alicrosoft Software Shad            | 管理        |        | 手动                                      | 2   |             |   |
|                      |                                | A Microsoft Storage Space           | Micr      |        | 手助                                      | 5   |             |   |
|                      |                                | 🖏 Microsoft Store 安装服务              | 39 M      |        | 手助                                      | 2   |             |   |
|                      |                                | Microsoft Windows SMS               | 相助        |        | 手动(触发                                   | .2  |             |   |
|                      |                                | MySQL                               |           | 正在     | 自动                                      |     |             |   |
|                      |                                | Net.Tcp Port Sharing Ser            | 提供        |        | 预用                                      | 2   |             |   |
|                      |                                | On Netlogon                         | 为用        |        | 手动                                      | -1  |             |   |
|                      |                                | Q Network Connected Devi            | 网络        |        | 手动(触发                                   | 2   |             |   |
|                      |                                | A Network Connection Bro            | 抢许        | 正在     | 手动(触发)                                  |     |             |   |
|                      |                                | A Network Connections               | WIE_      | 正在     | 手动                                      | .4  |             |   |
|                      |                                | a Network Connectivity Ass          | 提供        |        | 手动(触发)                                  | -1  |             |   |
|                      |                                | A Network List Service              | 识别        | 正在     | 手动                                      | -1  |             |   |
|                      |                                | Network Location Aware              | 12/18     | IF CF- | 前訪                                      | 16  |             |   |

图 2.3 MachineLink 在计算机管理界面

若 MachineLink 服务未处于"正在运行"的状态,在计算机管理界面中,右击 MachineLink 项,选择启动。

# 三、功能介绍

MachineLink 软件实现了对现场设备的采集和数据汇总转发的功能。

1、采集功能

MachineLink 实现了采集功能,支持 FANUC、三菱、西门子、海德汉、FAGOR 等数控系统的数据采集,以及通过 Modbus-TCP 协议的数据采集。通过将多个 Device 节点加入 /Settings/Devices/Acquire 节点下,完成对多台设备采集的配置。针对不同设备采集,配置 方式和可采集的数据也不同,具体如下所示。

## 1) FANUC

FANUC 采集配置如图 3.1.1 所示,各配置属性含义如表 3.1.1.1 所示,可采集的数据如表 3.1.1.2 所示。

<Device name="W5-9" model="FANUC 0i-MF">
 <Comm TypeName="F\_DA.F\_DA" Period="1000" IP="10.11.201.174" UserAlarm="0"/>
 </Device>

#### 图 3.1.1 FANUC 采集配置

| 属性名称     | 含义   | 备注               |  |  |
|----------|------|------------------|--|--|
| name     | 设备名称 | 一般为设备编号          |  |  |
| Model    | 设备型号 |                  |  |  |
| TypeName | 采集类型 | 三菱固定为 M_DA. M_DA |  |  |

表 3.1.1.1 FANUC 采集配置参数

| Period    | 采集间隔     | 单位为 ms                   |
|-----------|----------|--------------------------|
| IP        | 设备 IP 地址 |                          |
| UserAlarm | 是否采集用户报警 | 0代表不采集用户报警,1代表<br>采集用户报警 |

| 表 | 3  | 1          | 1          | 2 | FANIIC  | 系统可采集数据 |
|---|----|------------|------------|---|---------|---------|
| 1 | υ. | <b>±</b> • | <b>+</b> • | 4 | 1 11100 |         |

| 参数名称               | 参数描述     | 备注                                                                       |
|--------------------|----------|--------------------------------------------------------------------------|
| Name               | 机床名称     |                                                                          |
| Model              | 机床型号     |                                                                          |
| TimeStamp          | 时间戳      |                                                                          |
| Status             | 机床状态     | RESET/STOP/HOLD/START/MSTR/ALARM                                         |
| EMG                | 是否急停     |                                                                          |
| Mode               | 机床运行模式   | MDI/MEM/EDIT/HANDLE/JOG/Teach in JOG/Teach in HANDLE/INC feed/REF/Remote |
| AxesNames          | 轴名称      |                                                                          |
| AbsPosition        | 绝对坐标     |                                                                          |
| RelPosition        | 相对坐标     |                                                                          |
| MachPosition       | 机械坐标     |                                                                          |
| Distance           | 剩余行程     |                                                                          |
| Feedrate           | 进给速率     |                                                                          |
| Spindlerate        | 主轴转速     |                                                                          |
| Feedrateovr        | 进给倍率     |                                                                          |
| Spindlerateovr     | 主轴倍率     |                                                                          |
| Feedrateload       | 进给轴负载    |                                                                          |
| Spindlerateload    | 主轴负载     |                                                                          |
| ProgramNo          | 程序号      |                                                                          |
| Alarms             | 报警信息     |                                                                          |
| PowerTime          | 上电时间     |                                                                          |
| OperatingTime      | 处理时间     |                                                                          |
| CuttingTime        | 切削时间     |                                                                          |
| CycleTime          | 循环时间     |                                                                          |
| SpindleTemperature | 主轴电机温度   |                                                                          |
| ServoTemperature   | 伺服电机温度   |                                                                          |
| EncoderTemperature | 编码器温度    |                                                                          |
| UserAlarms         | 用户报警     |                                                                          |
| ToolInUse          | 使用中的刀具信息 |                                                                          |

2) 三菱

三菱采集配置如图 3.1.2 所示,各配置属性含义如表 3.1.2.1 所示,可采集的数据如表 3.1.2.2 所示。

<Device name="W3-11" model="MITSUBISHI M70">

<Comm TypeName="M\_DA.M\_DA" Period="1000" IP="10.11.137.8" Type="M700M"/> </Device>

#### 图 3.1.2 三菱采集配置

#### 表 3.1.2.1 三菱采集配置参数

| 属性名称     | 含义           | 备注                   |
|----------|--------------|----------------------|
| name     | 设备名称         | 一般为设备编号              |
| Model    | 设备型号         |                      |
| TypeName | 采集类型         | FANUC 固定为 F_DA. F_DA |
| Period   | 采集间隔         | 单位为 ms               |
| IP       | 设备 IP 地址     |                      |
| Туре     |              | M700M 代表 M700 系列     |
|          | <b>以</b> 金尖尘 | M800M 代表 M800 系列     |

#### 表 3.1.2.1 三菱系统可采集数据

| 参数名称            | 参数描述     | 备注                                     |
|-----------------|----------|----------------------------------------|
| Name            | 机床名称     |                                        |
| Model           | 机床型号     |                                        |
| TimeStamp       | 时间戳      |                                        |
| Status          | 机床状态     | RESET/STOP/PAUSE/START/ALARM           |
| Mode            | 机床运行模式   | JOG/HANDLE/INC feed/REF/MEM/Remote/MDI |
| AxesCount       | 坐标轴数量    |                                        |
| CurrentPosition | 当前坐标     |                                        |
| MachinePosition | 机械坐标     |                                        |
| WorkPosition    | 工件坐标     |                                        |
| Distance        | 剩余行程     |                                        |
| Feedrate        | 进给速率     |                                        |
| Servoload       | 伺服电机负载   |                                        |
| Spindlerate     | 主轴转速     |                                        |
| Spindlerateovr  | 主轴倍率     |                                        |
| Spindlerateload | 主轴负载     |                                        |
| ProgramNo       | 程序号      |                                        |
| ToolInUse       | 使用中的刀具信息 |                                        |
| Alarms          | 报警信息     |                                        |

3) 西门子

西门子采集配置如图 3.1.3 所示,各配置属性含义如表 3.1.3.1 所示,可采集的数据如表 3.1.3.2 所示。

<Device name="W3-7" model="SIEMENS 840D">
 <Comm TypeName="S7\_DA.S7\_DA" Period="1000" IP="10.11.137.18" Rack="0" Slot="2"/>

</Device>

图 3.1.3 西门子采集配置

| 属性名称     | 含义       | 备注                  |
|----------|----------|---------------------|
| name     | 设备名称     | 一般为设备编号             |
| Model    | 设备型号     |                     |
| TypeName | 采集类型     | 西门子固定为 S7_DA. S7_DA |
| Period   | 采集间隔     | 单位为ms               |
| IP       | 设备 IP 地址 |                     |
| Rack     | 机架       | 默认为0                |
| Slot     | 槽位       | 默认为2                |

表 3.1.3.1 西门子采集配置参数

表 3.1.3.2 西门子可采集数据

Г

| 类型     | 名称       | 含义                |
|--------|----------|-------------------|
| 机床运行状态 | 系统报警     | 报警号/报警类型/报警时间     |
| 机床运行状态 | 启动时间     | 机床上电时间            |
| 机床运行状态 | 总工件数量    |                   |
| 机床运行状态 | 当前加工数量   |                   |
| 机床运行状态 | 剩余数量     |                   |
| 机床运行状态 | 通道数量     |                   |
| 机床运行状态 | 读 PLC 状态 | 读 PLC 内指定地址的数据    |
| 机床运行状态 | 读R参数     | 读取数控系统内指定地址的 R 参数 |
| 通道运行状态 | 通道状态     | JOG, AUTO 等       |
| 通道运行状态 | 主轴当前速率   |                   |
| 通道运行状态 | 主轴命令速率   |                   |
| 通道运行状态 | 主轴倍率     |                   |
| 通道运行状态 | 实际进给速率   |                   |
| 通道运行状态 | 命令进给速率   |                   |
| 通道运行状态 | 进给倍率     |                   |
| 通道运行状态 | 刀号       | 当前刀具的刀号           |
| 通道运行状态 | 刀沿       | 当前刀具的刀沿           |
| 通道运行状态 | 刀具半径     | 当前刀具的半径           |
| 通道运行状态 | 机械轴数     |                   |
| 通道运行状态 | 几何轴数     |                   |
| 通道运行状态 | 最大轴数     |                   |
| 通道运行状态 | 轴名称      |                   |
| 通道运行状态 | 当前坐标     |                   |
| 通道运行状态 | 下一个坐标    |                   |
| 通道运行状态 | 程序名称     | 当前选择的程序名称         |

## 4) 海德汉

海德汉采集配置如图 3.1.4 所示,各配置属性含义如表 3.1.4.1 所示,可采集的数据如表 3.1.4.2 所示。

<Device name="DM6-1" model="HEIDENHAIN iTNC530">
 <Comm TypeName="H\_DA.H\_DA" Period="1000" IP="10.11.139.32" Connection="DM6-1"/>
</Device>

#### 图 3.1.4 海德汉采集配置

| 属性名称       | 含义       | 备注                |
|------------|----------|-------------------|
| name       | 设备名称     | 一般为设备编号           |
| Mode1      | 设备型号     |                   |
| TypeName   | 采集类型     |                   |
| Period     | 采集间隔     |                   |
| IP         | 设备 IP 地址 | 海德汉固定为 H_DA. H_DA |
| Connection | 连接名称     | 与 name 一致         |

表 3.1.4.1 海德汉采集配置参数

|           | 人 0. 1. 1. 1 | 44 临认 5 不不效 加                                   |
|-----------|--------------|-------------------------------------------------|
| 参数名称      | 参数描述         | 备注                                              |
| Name      | 机床名称         |                                                 |
| Model     | 机床型号         |                                                 |
| TimeStamp | 时间戳          |                                                 |
| Statua    | 机床状态         | IDLE/RUNNING/STOPPED/INTERRUPTED/FINISHED/ERROR |
| Status    |              | /NOT_SELECTED                                   |
| Mada      | 扣庄运行措式       | MANUAL/MDI/REF/SINGLESTEP/AUTOMATIC/OTHER/SIMUL |
| moue      | 加水运行陕入       | O_TURBO_DEPRECATED/HANDWHEEL                    |
| Position  | 当前坐标         |                                                 |
| ProgramNo | 程序号          |                                                 |
| Alarms    | 报警信息         |                                                 |
| ToolNum   | 刀具号          |                                                 |

## 表 3.1.4.1 海德汉可采集数据

# 5) FAGOR

FAGOR 采集配置如图 3.1.5 所示,各配置属性含义如表 3.1.5.1 所示,可采集的数据如表 3.1.5.2 所示。

#### 图 3.1.5 FAGOR 采集配置

表 3.1.5.1 FAGOR 采集配置参数

| 属性名称 | 含义   | 备注      |
|------|------|---------|
| name | 设备名称 | 一般为设备编号 |

| Model    | 设备型号     |                    |
|----------|----------|--------------------|
| TypeName | 亚佳米刑     | FAGOR 固定为          |
|          | 木朱天空     | FAGOR_DA. FAGOR_DA |
| Period   | 采集间隔     | 单位为ms              |
| IP       | 设备 IP 地址 |                    |

| 表 3. | 1. | 5. | 2 | FAGOR | 可采集数据 |
|------|----|----|---|-------|-------|
|------|----|----|---|-------|-------|

| 参数名称           | 参数描述     | 备注                    |
|----------------|----------|-----------------------|
| Name           | 机床名称     |                       |
| Model          | 机床型号     |                       |
| TimeStamp      | 时间戳      |                       |
| Status         | 机床状态     | START/STOP/ALARM      |
| Mode           | 运行模式     | MANUAL/AUTO/MDI/SBOUT |
| Feedrate       | 进给速度     |                       |
| Spindlerate    | 主轴转速     |                       |
| Feedrateovr    | 进给倍率     |                       |
| Spindlerateovr | 主轴倍率     |                       |
| ProgName       | 程序名称     |                       |
| Alarms         | 报警信息     |                       |
| ToolInUse      | 使用中的刀具信息 |                       |

6) Modbus-TCP

针对无法直接从系统采集数据的设备,将采用安装远程 I0 的方式采集部分状态,远程 I0 支持 Modbus-TCP 协议。Modbus-TCP 采集配置如图 3.1.5 所示,各配置属性含义如表 3.1.5.1 所示,可采集的数据如表 3.1.5.2 所示。

<Device name="W5-2" model="MAZAK FJV-250II"> <Comm TypeName="MODBUS\_DA.MODBUS\_DA" Period="1000" IP="10.11.139.23" Port="502" Order="STOP-START-ALARM"/> </Device>

#### 图 3.1.6 Modbus-TCP 采集配置

| 衣 5.1.0.1 MODDUS-1CF 木朱癿且参奴 |          |                             |  |  |  |
|-----------------------------|----------|-----------------------------|--|--|--|
| 属性名称                        | 含义       | 备注                          |  |  |  |
| name                        | 设备名称     | 一般为设备编号                     |  |  |  |
| Mode1                       | 设备型号     |                             |  |  |  |
| TypeName                    | 采集类型     | 固定为 MODBUS_DA. MODBUS_DA    |  |  |  |
| Period                      | 采集间隔     | 单位为ms                       |  |  |  |
| IP                          | 设备 IP 地址 |                             |  |  |  |
| Port                        | 端口号      | 默认为 502                     |  |  |  |
| 0rder                       | 状态排序     | 表示对应开关量为1时的设备<br>状态,以"-"为间隔 |  |  |  |

表 3.1.6.1 Modbus-TCP 采集配置参数

表 3.1.6.1 Modbus-TCP 可采集数据

|  | 参数名称 参数 参数 | 描述 备注 |  |
|--|------------|-------|--|
|--|------------|-------|--|

| Name      | 机床名称 |                        |
|-----------|------|------------------------|
| Mode1     | 机床型号 |                        |
| TimeStamp | 时间戳  |                        |
| Status    | 机床状态 | RESET/STOP/START/ALARM |

2、转发功能

MachineLink 实现了数据汇总转发的功能,采用 TCP 服务器的方式,开放端口进行监听, 等待客户端连接并请求数据,具体数据连接请求方法,请查看文档"MachineMessage 使用说 明"。通过将 Device 节点加入到/Settings/Devices/Transmit 节点下,完成对采集数据的转 发,具体配置如图 3.2 和表 3.2 所示。

<Device name="Server1">
 <Comm TypeName="TCPServer\_DT.TCPServerJson" DataSource=
 "B1,B3,W5-2,DM6-1,DM6-2,W5-3,W5-7,W5-9,W5-10,W5-12,W5-13,W5-14,W5-18,W5-19,MM7-1,MM7-2,MM7-3,V8-3,M5-3,M5-4,
 M5-7,M5-8,M5-9,M5-10,RM4-1,RM4-2,RM4-3,VG3-1" Port="10000" />
 <//Device>

图 3.2 TCPServer 配置

|            | • • • • • • • |                            |
|------------|---------------|----------------------------|
| 属性名称       | 含义            | 备注                         |
| name       | 设备名称          | 自定义,不重复即可                  |
| TupoNomo   | 采集类型          | 固定为                        |
| TypeName   |               | TCPServer_DT.TCPServerJson |
| DataSource | 数据源           | 设置要转发的采集数据,填写              |
|            |               | 采集设备名称,用","隔开              |
| Port       | 端口号           | TCP Server 监听的端口好,默        |
|            |               | 认为 10000                   |

#### 表 3.2 TCPServer 配置参数

# 四、FAQ

1、数据返回为No Data

检查设备网络当前是否中断,若中断,则显示 No Data 为正常,若未中断,请重启 MachineLink 软件尝试。

2、数据返回为 No Such Device

检查 MachineLink 配置文件 Devices. xml 中的采集设备是否和转发设备中的数据源是否一一 对应。

3、数据中存在部分值始终为0

检查机床上的该数据是否为0。